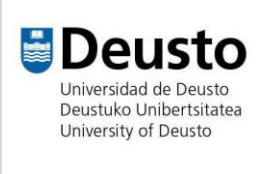

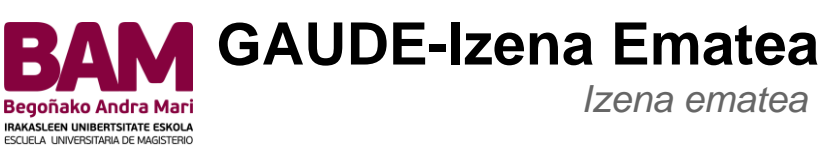

IKT gela Informatika Zerbitzua Deustuko Unibertsitatea

Idazkaritza birtualaren bidez sarrera eskatzeko prozesua hasi aurretik, erabiltzaile bat (edo NIU-Erabiltzailearen identifikazio zenbakia) eta pasahitza bat lortu behar duzu

Izena emateko jarraitu beharreko urratsak

| Sartu <u>Idazkaritza Birtuala</u> helbidera. | Sartu zure erabiltzaile zenbakia eta pasahitza erabilita                                            |
|----------------------------------------------|----------------------------------------------------------------------------------------------------|
|                                              | Universidad de Deusto                                                                               |
|                                              | Saioa hasi                                                                                          |
|                                              | La Erabiltzailea                                                                                    |
|                                              | Pasahitza                                                                                           |
|                                              | Ez dut erabiltzailerik; erregistratu egin nahi dut<br>Ez dakit edo ahaztu egin zait pasahitza Sartu |

Ondoren, aukeratu "gradua/masterra/doktoregoa".

## Hastapeneko

Aplikazioak

Gradua/graduondokoa/doktoreg

Etengabeko orestak./hizkuntzak

| Aukeratu zein ikasketa motatan eman nahi                                | Ondoren, aukeratu "Ikasleek izena ematea". |
|-------------------------------------------------------------------------|--------------------------------------------|
| duzun izena eta egin klik gainean,<br>esaterako "Graduan izena ematea". |                                            |

GAUDE Izena ematea

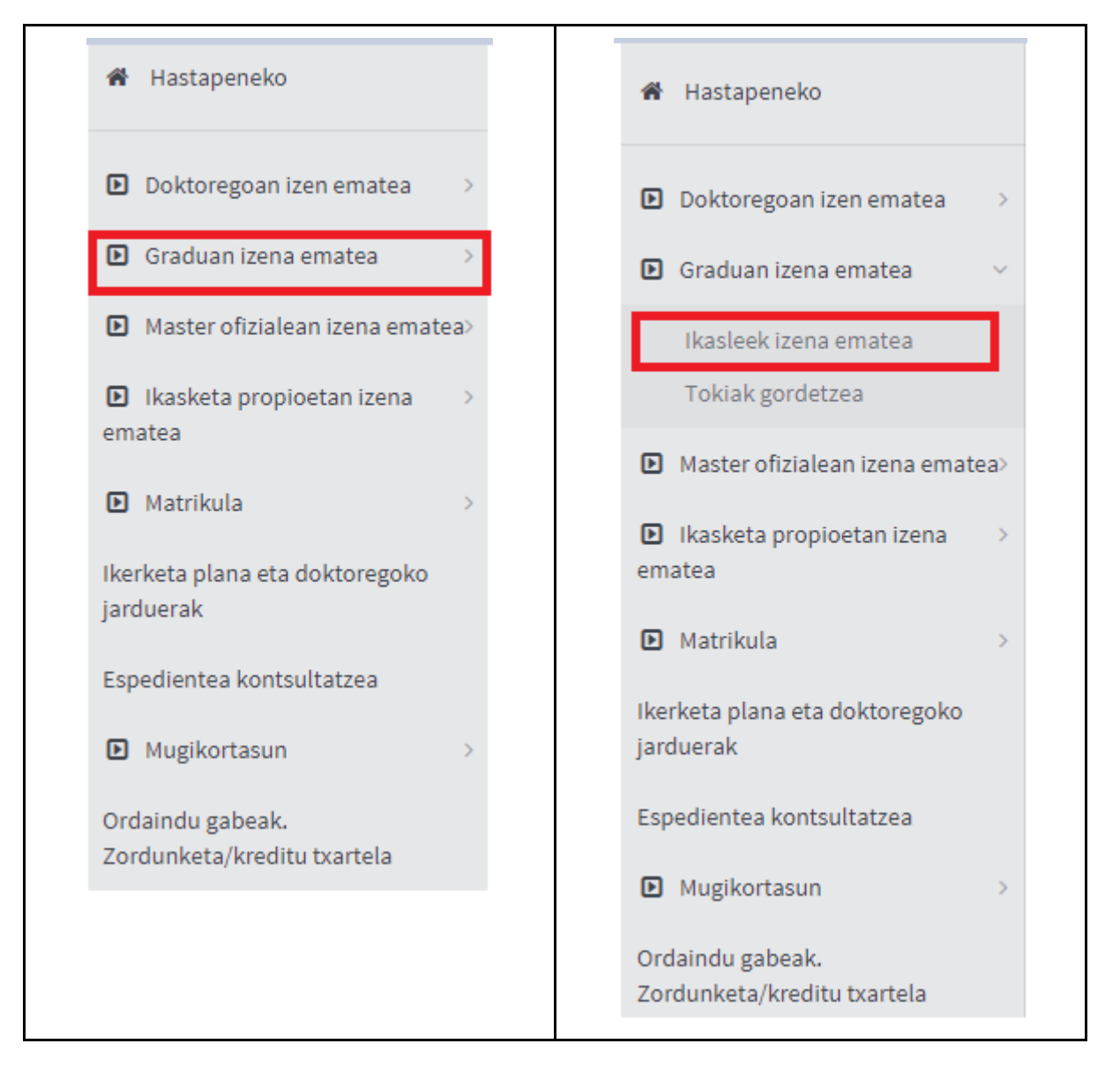

Egin klik "Eman izena" botoian.

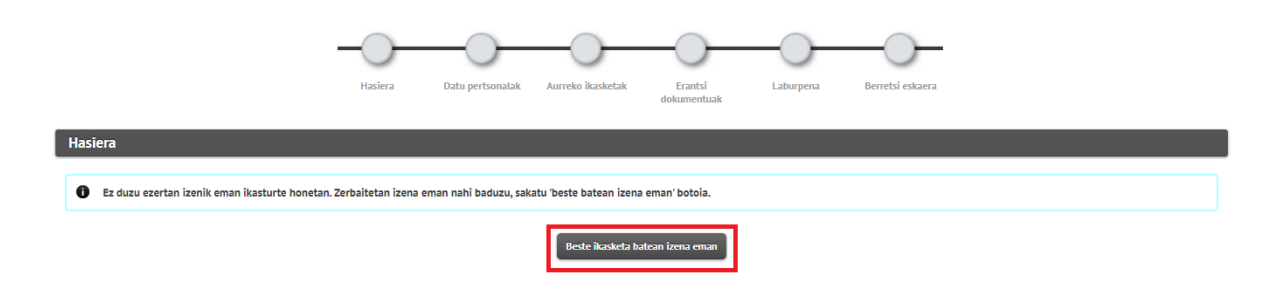

GAUDE Izena ematea

Menu zabalgarrian, aukeratu zein gradu ikasi nahi duzun.

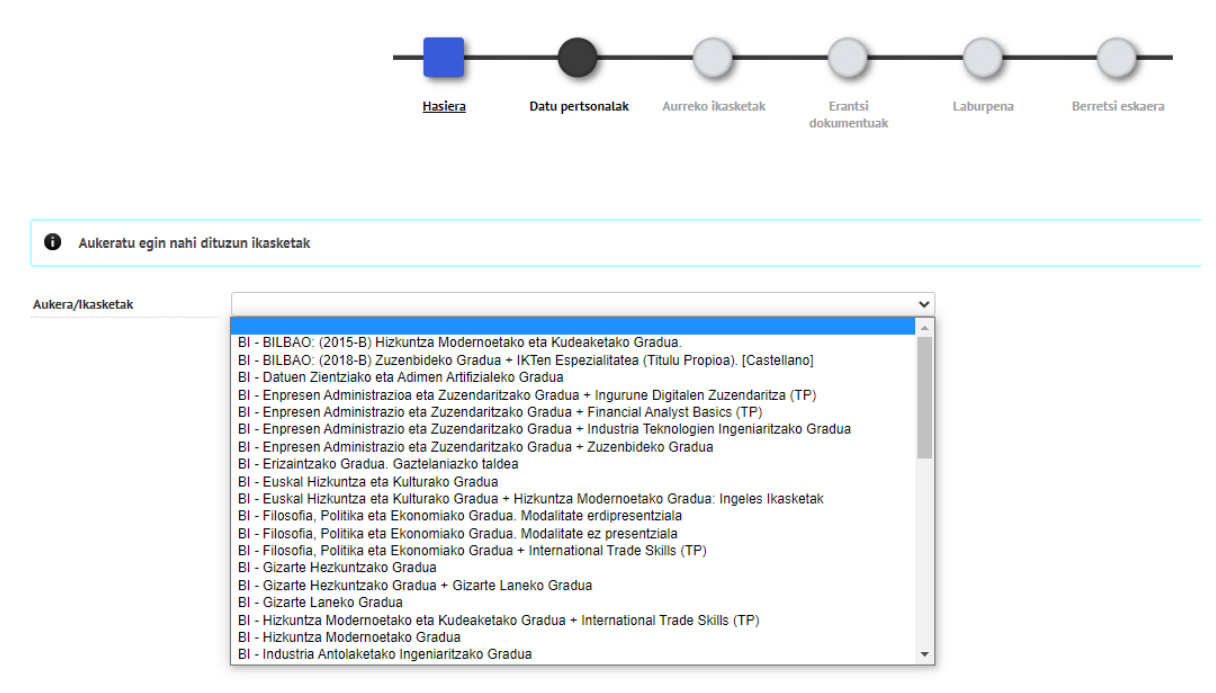

Gradua aukeratutakoan, egin klik "Irakurri dut eta onartzen dut datuak babesteari buruzko testuan dioena" botoian eta eman "Hurrengoa" dioenean.

Gradua aukeratuta, markatu "Denbora osorako dedikazioa eskatzea" aukera eta egin klik "Irakurri dut datuen babesari buruzko testua eta onartzen dut" dioen tokian. Gero, sakatu "Hurrengoa" botoian:

| -                           |                 |                        | —————                    | -0-                    |                            | — <u> </u>         | —————————————————————————————————————— | -0-       | — <u> </u>       |  |
|-----------------------------|-----------------|------------------------|--------------------------|------------------------|----------------------------|--------------------|----------------------------------------|-----------|------------------|--|
|                             | <u>Hasiera</u>  | Datu pertsonalak       | Aurreko ikasketak        | Erantsi<br>dokumentuak | Datu<br>estatistikoak      | Sarrera-Probak     | Behin-behineko<br>izen ematea          | Laburpena | Berretsi eskaera |  |
|                             |                 |                        |                          |                        |                            |                    |                                        |           |                  |  |
| Aukeratu egin nahi          | dituzun ikasket | ak                     |                          |                        |                            |                    |                                        |           |                  |  |
| Aukera/Ikasketak            | BI - Zuzer      | nbideko Gradua. Euskar | azko taldea              |                        |                            | ~                  |                                        |           |                  |  |
| Iraunkortasun erregimen mot | a               | Denbora oso            | rako dedikazioa eskatzea | a 🔿 Denbora partzial   | eko eskaera eskatzea       |                    |                                        |           |                  |  |
|                             |                 |                        |                          |                        | - ZENTROA/PLANA            |                    |                                        |           |                  |  |
|                             |                 |                        |                          |                        | Zentroa/plana              |                    |                                        |           |                  |  |
|                             |                 |                        |                          | 140 - Zuzenbide Faku   | ltatea / 1004 - (2009-B) Z | luzenbideko Gradua |                                        |           |                  |  |
|                             |                 |                        |                          |                        | IKASLEAREN OHARRA          | к —                |                                        |           |                  |  |
|                             |                 |                        |                          |                        |                            |                    |                                        |           |                  |  |
|                             |                 |                        |                          |                        |                            |                    |                                        |           |                  |  |
|                             |                 |                        |                          |                        |                            | (1970 / 1970)      |                                        |           |                  |  |
|                             |                 |                        |                          |                        |                            |                    |                                        |           |                  |  |
|                             |                 |                        |                          | Au                     | urrekoa 🦯 🥂 Hu             | rrengoa            |                                        |           |                  |  |
|                             |                 |                        |                          |                        |                            |                    |                                        |           |                  |  |

Datu pertsonalak

|                               | OHIKO HELBIDEA                                                                                                    |
|-------------------------------|----------------------------------------------------------------------------------------------------|
| Herrialdea                    | ESPAINIA                                                                                                    |
| Posta-kodea 48014             |                                                                                                    |
| Herria                        | Bilbao                                                                                                    |
| Probintzia                    | Bizkaia                                                                                                    |
| Ohiko etxebizitzaren helbidea | Asdasdfsafdf                                                                                                    |
| Telefonoa                     | 777777777 (Telefonoa idatzi behar duzu, tarterik eta<br>marratxorik jarri gabe. Telefonoa atzerrikoa bada, idatzi lehenengo herrialdearen<br>kodea.) |
| 2. telefonoa                  | (Telefonoa idatzi behar duzu, tarterik eta<br>marratxorik jarri gabe. Telefonoa atzerrikoa bada, idatzi lehenengo herrialdearen<br>kodea.)           |

|            | JAIOTZAKO DATUAK        |   |  |  |  |
|------------|-------------------------|---|--|--|--|
| Jaioteguna | 20/11/2000 (ee/hh/uuuu) |   |  |  |  |
| Herrialdea | ESPAINIA                | • |  |  |  |
|            |                         |   |  |  |  |

Posta kodea betetzen duzunean, goiko leihoan agertuko zaizu. Idatzi posta kodea eta eman "Bilatu" botoiari. Herria eta probintzia agertuko zaizkizu. Egin klik geziaren gainean.

|                   |       | BILATU POSTA KODEAK |            |
|-------------------|-------|---------------------|------------|
| Posta kodea       | 48014 |                     |            |
| Herria            |       |                     |            |
|                   |       | Utzi 👂 Bilatu       |            |
| Informazioa:      |       |                     |            |
| Hautatu posta kod | ea    |                     |            |
|                   |       | Herria              | Probintzia |
| k                 |       | 48014 - Bilbao      | Bizkaia    |

## Bete zure datu guztiak eta sakatu "hurrengoa" botoia.

| Dokumentu hau         | sinatuta zure datu pertsonalen erabilera onartzen duzu eta tratatzeko baimena ematen duzu, ondoren adierazten diren jardueretarako.                                                                                                    |
|-----------------------|----------------------------------------------------------------------------------------------------|
| DATU PERTSON          | IALEN BABESARI BURUZKO INFORMAZIOA                                                                                                    |
| Arduraduna            | DEUSTUKO UNIBERTSITATEA                                                                                                    |
| Helburua              | Eskatzen diren datu pertsonalak DUn ikasketak egiten sartzeko eta onarpen prozesua kudeatzeko dira, baita Deustuko Unibertsitatearen jardueren eta zerbitzuen zabalkundeko komunikazioak<br>jarduera eta lehenespenei buruzko profilak egiteko ere. |
| Legitimazioa          | Baimena ematea.                                                                                                    |
| Datuak<br>lagatzea    | Ez zaie hirugarrenei daturik lagako, legezko betebehar, lankidetza hitzarmenak sinatuta izan eta/edo baimen kasuetan izan ezik.                                                                                                    |
| Eskubideak            | Datuetara sartu, zuzendu eta datu horiek ezabatzekoa, balta beste eskubide batzuk ere, informazio gehiagori buruzko atalean azaltzen denez.                                                                                                    |
| Informazio<br>gehiago | Datu pertsonalen tratamenduari buruzko informazio gehiago nahi izanez gero, web orriaren bidez ( <u>+ info</u> )                                                                                                    |

🖉 rakurri dut eta onartzen dut datuak babesteari buruzko testuan dioena.

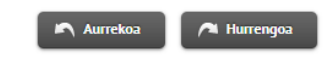

Aukeratu "Sarbidea" eta egin klik "Hurrengoa"n.

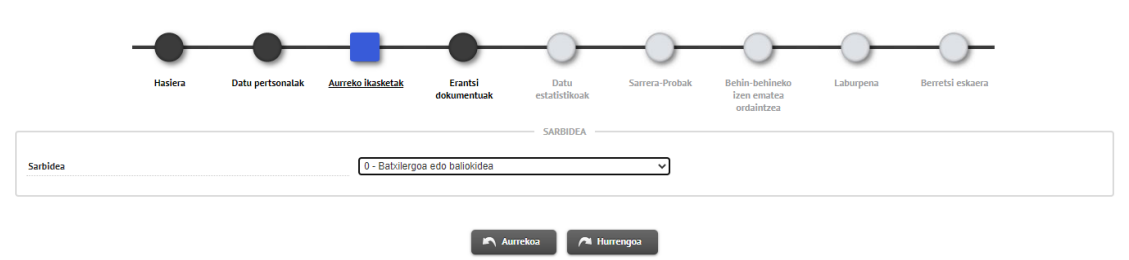

GAUDE Izena ematea

Erantsi beharrezko dokumentazio guztia. Gogoratu fitxategi bat erantsi behar dela dokumentu bakoitzeko. Eransten duzun dokumentu bakoitzeko, egin klik "Erantsi dokumentua"n eta gero, "Hurrengoa"n.

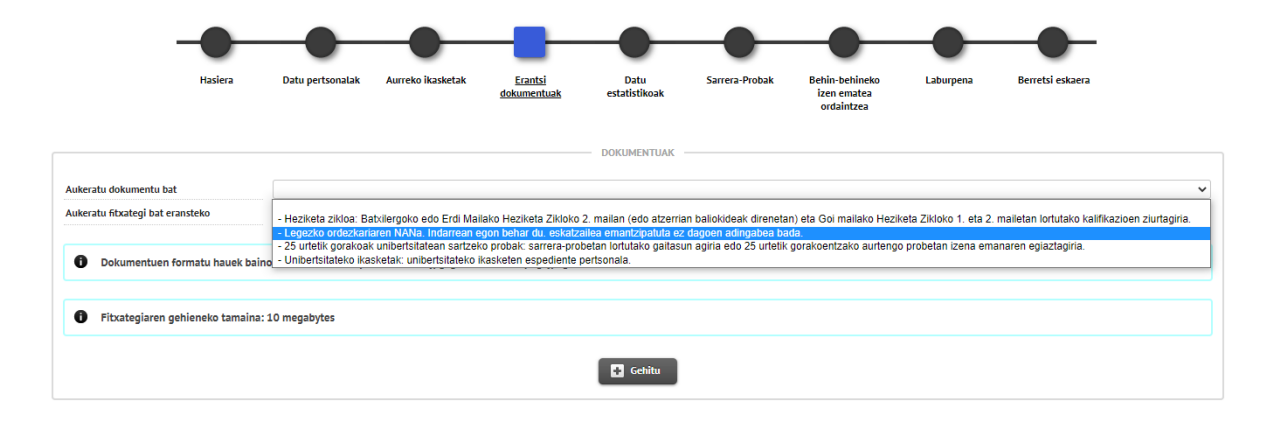

Gogoratu leiho honetan derrigorrezkoa dela "Curriculum Vitae inprimakia eta dagozkion egiaztagiriak" igotzea. Aldez aurretik web gunetik (<u>www.bam.edu.es</u>) deskargatu beharko duzu

Hurrengo leihoan, egiaztatu dokumentazioa zuzena dela eta sakatu "Hurrengoa" botoia.

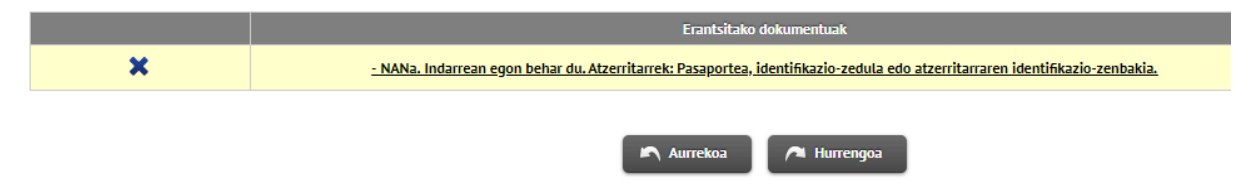

Jarraian, bete galde-sorta txiki bat eta sakatu "Hurrengoa" botoia.

|                          |                    |                     |                       |                        | _                            |                |                                             |           |                  |  |
|--------------------------|--------------------|---------------------|-----------------------|------------------------|------------------------------|----------------|---------------------------------------------|-----------|------------------|--|
|                          |                    |                     |                       |                        |                              | -0-            |                                             | -0-       |                  |  |
|                          | Hasiera            | Datu pertsonalak    | Aurreko ikasketak     | Erantsi<br>dokumentuak | <u>Datu</u><br>estatistikoak | Sarrera-Probak | Behin-behineko<br>izen ematea<br>ordaintzea | Laburpena | Berretsi eskaera |  |
| Datu estatistikoal       | k                  |                     |                       |                        |                              |                |                                             |           |                  |  |
|                          |                    |                     |                       |                        | DATU ESTATISTIKOAK           |                |                                             |           |                  |  |
|                          |                    |                     |                       |                        |                              |                |                                             |           |                  |  |
|                          | = EZ DA BEHARREZ   | KOA HAUTAZKO INFORM | AZIOA HAU IKASKETA AU | KERA GUZTIETAN SART    | TZEA ======                  |                |                                             |           |                  |  |
| Ibilbide Akademikoa: 20  | 19-2020            |                     |                       |                        |                              |                |                                             |           |                  |  |
| Ikasketak                |                    |                     |                       |                        |                              |                |                                             |           |                  |  |
| Maila                    |                    |                     |                       |                        |                              |                |                                             |           |                  |  |
| Herria                   | ertsitatea         |                     |                       |                        |                              |                |                                             |           |                  |  |
| Modelo Lingüístico       | en el que cursó lo | s estudios          |                       |                        |                              |                |                                             |           |                  |  |
|                          |                    |                     |                       |                        |                              |                |                                             |           |                  |  |
| Ibilbide Akademikoa: 20: | 18-19              |                     |                       |                        |                              |                |                                             |           |                  |  |
| Maila                    |                    |                     |                       |                        |                              |                |                                             |           |                  |  |
| Ikastetxe edo Unib       | ertsitatea         |                     |                       |                        |                              |                |                                             |           |                  |  |
| Herria                   |                    |                     |                       |                        |                              |                |                                             |           |                  |  |
| Modelo Lingüístico       | en el que cursó lo | s estudios          |                       |                        |                              |                |                                             |           |                  |  |
| Ibilbide Akademikoa: 20  | 17-18              |                     |                       |                        |                              |                |                                             |           |                  |  |
| Ikasketak                |                    |                     |                       |                        |                              |                |                                             |           |                  |  |
| 🗆 Maila                  |                    |                     |                       |                        |                              |                |                                             |           |                  |  |

## GAUDE Izena ematea

## Laburpena:

|                                                                                                    |                                                                                                    | $\rightarrow$                        |                                |                                |                        |                           | _         |                  |            |
|----------------------------------------------------------------------------------------------------|----------------------------------------------------------------------------------------------------|--------------------------------------|--------------------------------|--------------------------------|------------------------|---------------------------|-----------|------------------|------------|
|                                                                                                    | Marine Data                                                                                                    |                                      |                                | Dete                           | Course Darbath         | Dahin bahinaka            |           | Provide adverse  |            |
|                                                                                                    | hasiera batu                                                                                                    | Aureio nasia                         | dokumentuak                    | estatistikoak                  | Sarrera-Probak         | izen ematea               | Laborpena | berretsreskaera  |            |
|                                                                                                    |                                                                                                    |                                      |                                | AZTERKETA DATUAK               |                        | ordanitecta               |           |                  |            |
| lkasketa mota                                                                                                    | Graduko ikasketak                                                                                                    |                                      |                                |                                |                        |                           |           |                  |            |
| lkasketak                                                                                                    | Grado en Derecho. Grupo Eusk                                                                                               | era                                  |                                |                                |                        |                           |           |                  |            |
| lkasturtea                                                                                                    | 2022/23                                                                                                    |                                      |                                |                                |                        |                           |           |                  |            |
|                                                                                                    |                                                                                                    |                                      |                                |                                |                        |                           |           |                  |            |
|                                                                                                    |                                                                                                    |                                      |                                | IKASLEAREN DATUAK              |                        |                           |           |                  |            |
|                                                                                                    |                                                                                                    |                                      |                                |                                |                        |                           |           |                  |            |
| NP                                                                                                    | 101145                                                                                                    | ve Cil                               |                                |                                | NIA<br>NANa / Da       | reporter                  |           | 287550           |            |
| Helbide elektronikoa                                                                                              | 287550@prueba.org                                                                                                    | ro Git                               |                                |                                | Jaiotza da             | ta                        |           | 03/09/1979       |            |
|                                                                                                    |                                                                                                    |                                      |                                |                                |                        |                           |           |                  |            |
| Ohiko helbidea                                                                                                    | Andrés Eliseo de Mañaricua, 1                                                                                              | 5-3b                                 |                                |                                | Ohiko hen              | ria                       |           | Bilbao           |            |
| Ohiko probintzia                                                                                                  | Bizkala                                                                                                    |                                      |                                |                                | Ohiko pos              | ta kodea                  |           | 48003            |            |
| Telefonoa                                                                                                    | 609135563                                                                                                    |                                      |                                |                                |                        |                           |           |                  |            |
|                                                                                                    |                                                                                                    |                                      |                                |                                |                        |                           |           |                  |            |
|                                                                                                    |                                                                                                    |                                      | A                              | AURRETIKO IKASKETEN DA         | TUAK                   |                           |           |                  |            |
| Sarbidea                                                                                                    | Batxilergoa edo baliokidea                                                                                                 |                                      |                                |                                |                        |                           |           |                  |            |
|                                                                                                    |                                                                                                    |                                      |                                |                                |                        |                           |           |                  |            |
|                                                                                                    |                                                                                                    |                                      | 1                              | ERANTSITAKO DOKUMENT           | TUAK                   |                           |           |                  |            |
|                                                                                                    |                                                                                                    | Eran                                 | tsitako dokumentuak            |                                |                        |                           |           | Nahitaezkoa      | Alta data  |
| 8                                                                                                    | - NANa. Indarrean egon behar du. Atzeritarrek Pasaportae, identifikazio-zadula edo atzeritarraren identifikazio-zaribakia. |                                      |                                |                                |                        |                           |           | Bai              | 21/12/2021 |
| 8                                                                                                    | - Batxilergoa: DBHko 4. n                                                                                                  | ailan eta Batxilergoko 1. eta 2. mai | iletan (edo atzerrian baliokid | leak direnetan) lortutako kali | fikazioen ziurtagiria. |                           |           | Ez               | 21/12/2021 |
|                                                                                                    |                                                                                                    |                                      |                                |                                |                        |                           |           |                  |            |
|                                                                                                    |                                                                                                    |                                      |                                | ORDAINKETARAKO DATU            | IAK                    |                           |           |                  |            |
| Forma de pago                                                                                                    | Ordainketa el                                                                                                    | ektronikoa (TPV)                     |                                |                                |                        |                           |           |                  |            |
| Eskaeraren zenbatekoa                                                                                             | 30.00 €                                                                                                    |                                      |                                |                                |                        |                           |           |                  |            |
|                                                                                                    |                                                                                                    |                                      |                                |                                |                        |                           |           |                  |            |
|                                                                                                    |                                                                                                    |                                      |                                | A Hurrengoa                    |                        |                           |           |                  |            |
|                                                                                                    |                                                                                                    |                                      |                                |                                |                        |                           |           |                  |            |
|                                                                                                    |                                                                                                    |                                      | ~                              | $\sim$                         | $\sim$                 | 0                         | $\sim$    | _                |            |
|                                                                                                    |                                                                                                    | $) \longrightarrow $                 |                                | -                              | -                      | -                         |           |                  |            |
|                                                                                                    | Hasiera Datu pi                                                                                                    | ertsonalak Aurreko ikasket           | ak Erantsi                     | Datu                           | Sarrera-Probak         | Behin-behineko            | Laburpena | Berretsi eskaera |            |
|                                                                                                    |                                                                                                    |                                      | dokumentuak                    | estatistikoak                  |                        | izen ematea<br>ordaintzea |           |                  |            |
|                                                                                                    |                                                                                                    |                                      |                                |                                |                        |                           |           |                  |            |
| Zure eskaera erregistratu egin da.                                                                                |                                                                                                    |                                      |                                |                                |                        |                           |           |                  |            |
| Inprimatu ogiaztagiriak                                                                                           |                                                                                                    |                                      |                                |                                |                        |                           |           |                  |            |
| mprimatu egiaztagiriak                                                                                            |                                                                                                    |                                      |                                |                                |                        |                           |           |                  |            |
| 0                                                                                                    |                                                                                                    |                                      |                                |                                |                        |                           |           |                  |            |
| <ul> <li>Inprimatu botoiarekin inprimatu bono guzt</li> <li>Gogoratu ordainketa jada egin bada, ordair</li> </ul> | tiak.<br>nketa baieztatzeko agiria banku                                                                                   | -agiria dela.                        |                                |                                |                        |                           |           |                  |            |
| Gogoratu saloa ixteko pantailaren goiko al                                                                        | ldean dagoen "deskonektatzeko                                                                                              | "aukera sakatu behar duzula.         |                                |                                |                        |                           |           |                  |            |
|                                                                                                    |                                                                                                    |                                      |                                |                                |                        |                           |           |                  |            |
|                                                                                                    |                                                                                                    |                                      |                                | D                              | okumentuak             |                           |           |                  |            |
|                                                                                                    |                                                                                                    |                                      |                                | Eskaer                         | aren dokumentua        |                           |           |                  |            |
|                                                                                                    |                                                                                                    |                                      |                                | Ordaink                        | etaren eniaztanina     |                           |           |                  |            |

Beste preinskripzio batzuk egiteko, prozesu guztia errepikatu behar da.